## 13 Steps to AuxData II Happiness

Many of us will be reporting regular activities that were previously captured on a 7029 form in the old system. This summary should provide the basic information on how to enter and submit an activity. Should you have any questions, feel free to contact your FSO-IS.

Let's get started with a new, simple "99A" activity of 1.5 hours duration.

Log into AuxData II, <a href="https://uscg.force.com/auxcommunity/login?ec=302&startURL=%2Fauxcommunity%2Fs%2F">https://uscg.force.com/auxcommunity/login?ec=302&startURL=%2Fauxcommunity%2Fs%2F</a>

Then follow the instructions on the following pages:

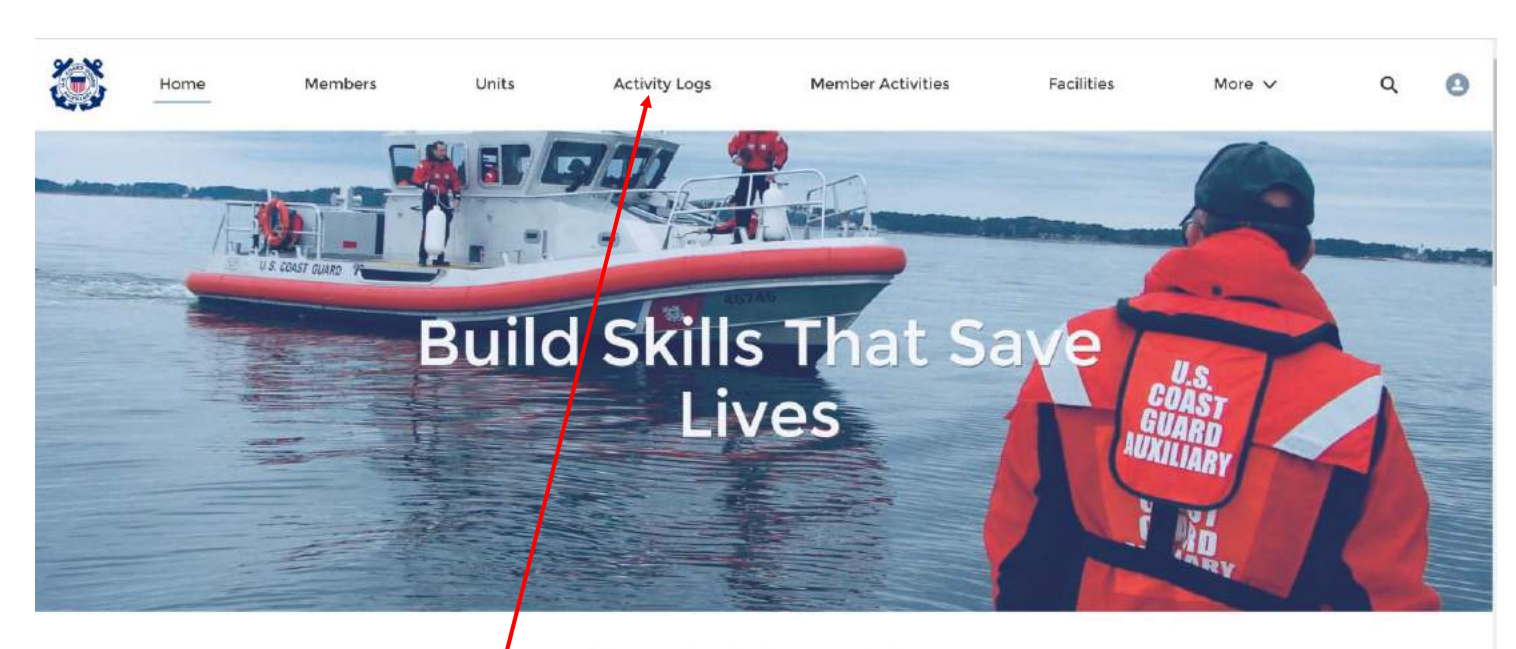

WELCOME HELEN L GLASS!

2 Click on "Activity Logs"

| 3         | Then clicl                  | < on "New'        |             |                            |                   |        |                    |     |     |       |           |     |  |
|-----------|-----------------------------|-------------------|-------------|----------------------------|-------------------|--------|--------------------|-----|-----|-------|-----------|-----|--|
| ٢         | Home                        | Members           | Units       | Activity Logs More 🗸       |                   |        | Q Search           |     |     |       | $\supset$ | 0   |  |
| ð f       | activities<br>Recently View | ed 🔻 🖡            |             |                            |                   |        |                    |     |     |       | ► ľ       | New |  |
| 7 items • | Updated a few seco          | ands ago          |             |                            | Q.                | Search | this list          | \$  |     | G     |           | 6 Y |  |
|           | Activity Re $\vee$          | Created By $\sim$ | Unit 🗸      | Mission Code 🗸 🗸           | Mission Start Tim | e v    | Mission End Time V | Leg | . ~ | Revie | w v       | 8   |  |
| 1         | AL-6225194                  | HELEN L GLASS     | LAKE GEORGE | 10D: WEBSITE MAINTENANCE   | 3/12/2021 2:00 PM | n      | 3/12/2021 4:00 PM  |     |     | Appro | oved      |     |  |
| 2         | AL-6225096                  | HELEN L GLASS     | LAKE GEORGE | 99A: LEADERSHIP ACTIVITIES | 3/12/2021 10:00 A | м      | 3/12/2021 12:00 PM |     |     | Appr  | oved      | •   |  |

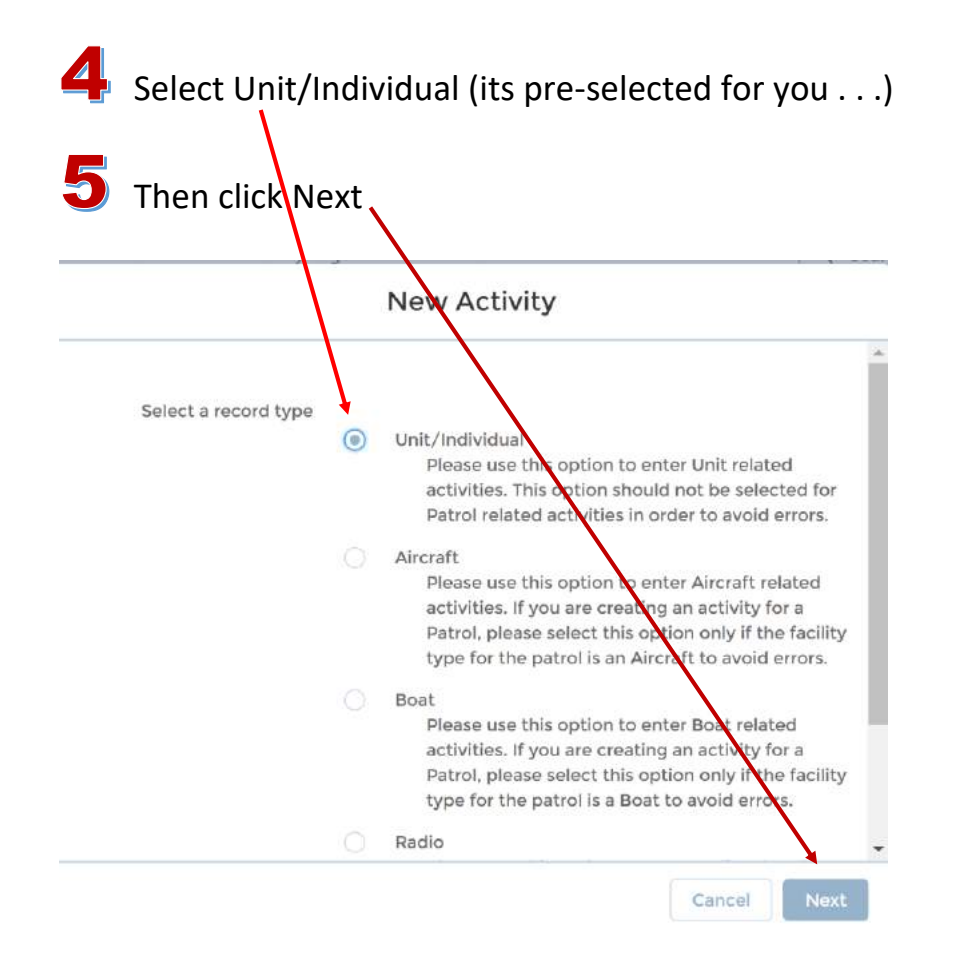

| nformation             |   |                   |              |   |  |
|------------------------|---|-------------------|--------------|---|--|
| activity Record Number |   | Review Status     |              |   |  |
|                        |   | Open              |              | • |  |
| Unit 🚺                 |   | Operations Code   | 0            |   |  |
| Search Units           | Q | None              |              | • |  |
| OPCON ()               |   | • Mission Code    | 0            |   |  |
| Search Units           | Q | None              |              |   |  |
| SO-IS Reviewed         |   | Activity Code     |              |   |  |
|                        |   | Mission Start Tim | ne 🜒<br>Time |   |  |
|                        |   |                   | <b></b>      | 0 |  |

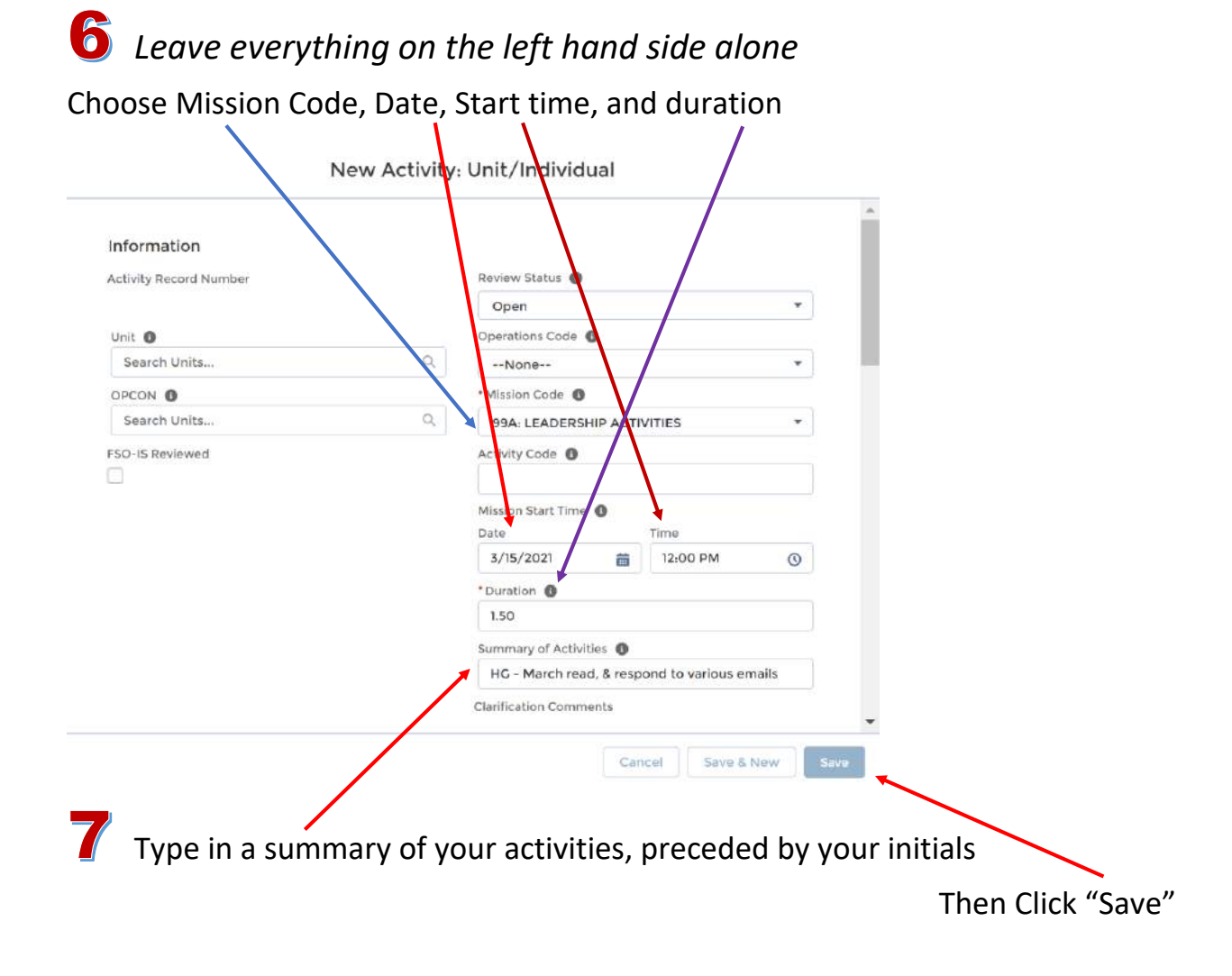

| DETAILS RELATED ADD MI | MBER ADD TASK | MEMBER | AND TA    | SK CAPTUR | E CHATT   | ER       |          |        |             |   |
|------------------------|---------------|--------|-----------|-----------|-----------|----------|----------|--------|-------------|---|
| Member Assignment      |               |        |           |           |           |          |          |        |             |   |
|                        |               |        |           | Search U  | Jser      |          |          |        |             |   |
|                        |               |        |           | Q         |           |          |          |        |             |   |
|                        |               |        |           |           | Unit Leve | el       |          |        |             |   |
|                        | All .         | OPCON  | Sector    | Sub-unit  | District  | Division | Flotilla | intern | al National |   |
| Member ID              |               | ~      | Membe     | rs Name   |           |          |          | ~      | Unit Number | ~ |
| 1217170                |               |        | ABROS     | ε         |           |          |          |        | 1130305     |   |
| 1152491                |               |        | A BRUC    | E MAGYAR  |           |          |          |        | 0820401     |   |
| 1174480                |               |        | A IRVIN   | G OSSER   |           |          |          |        | 1141242     |   |
| 1175161                |               |        | A JAME    | S LEWIS   |           |          |          |        | 1140509     |   |
| 1160304                |               |        | A LYNN    | E REESE   |           |          |          |        | 0810102     |   |
|                        |               |        | 101211212 |           | 2         |          |          |        |             |   |

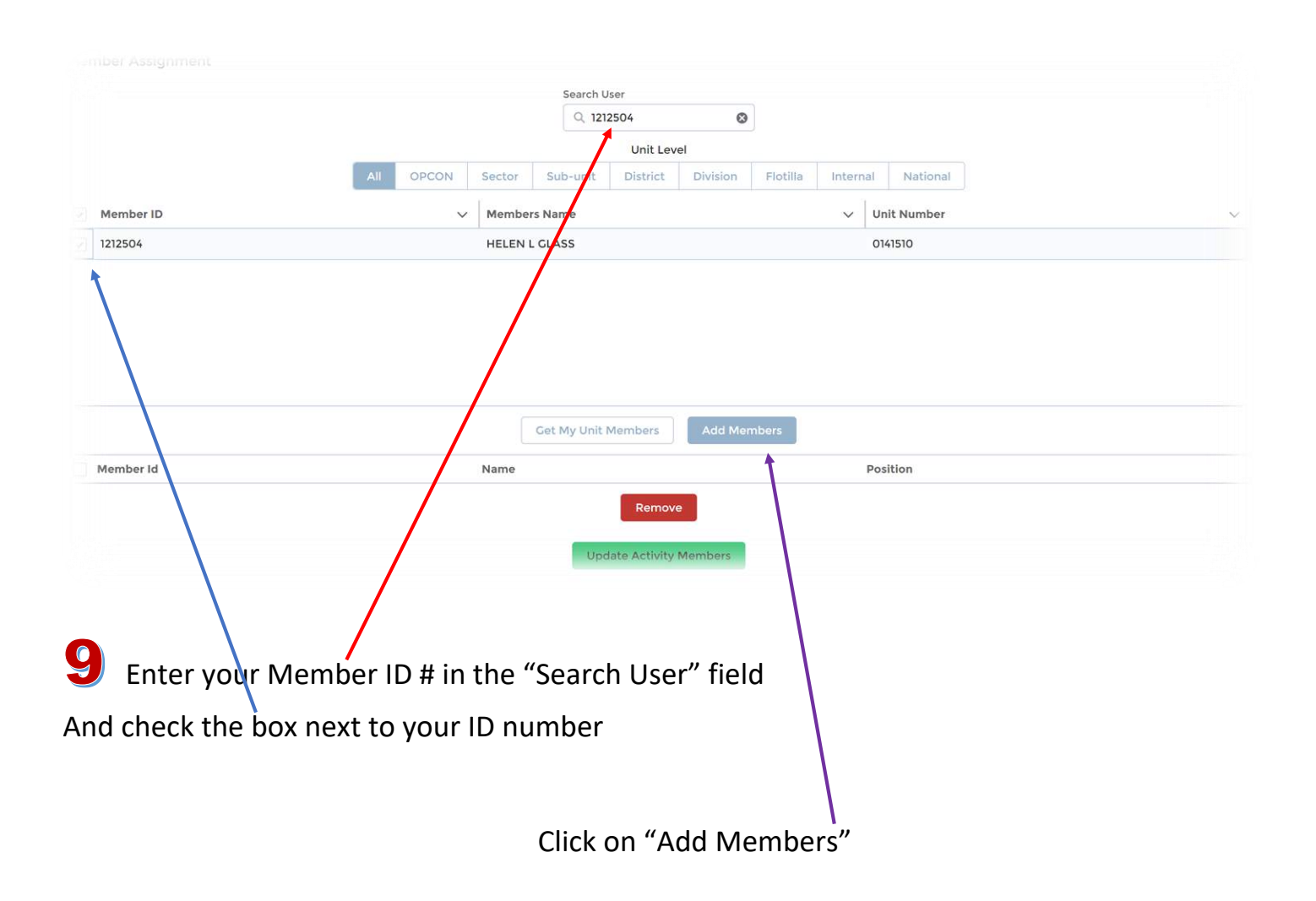

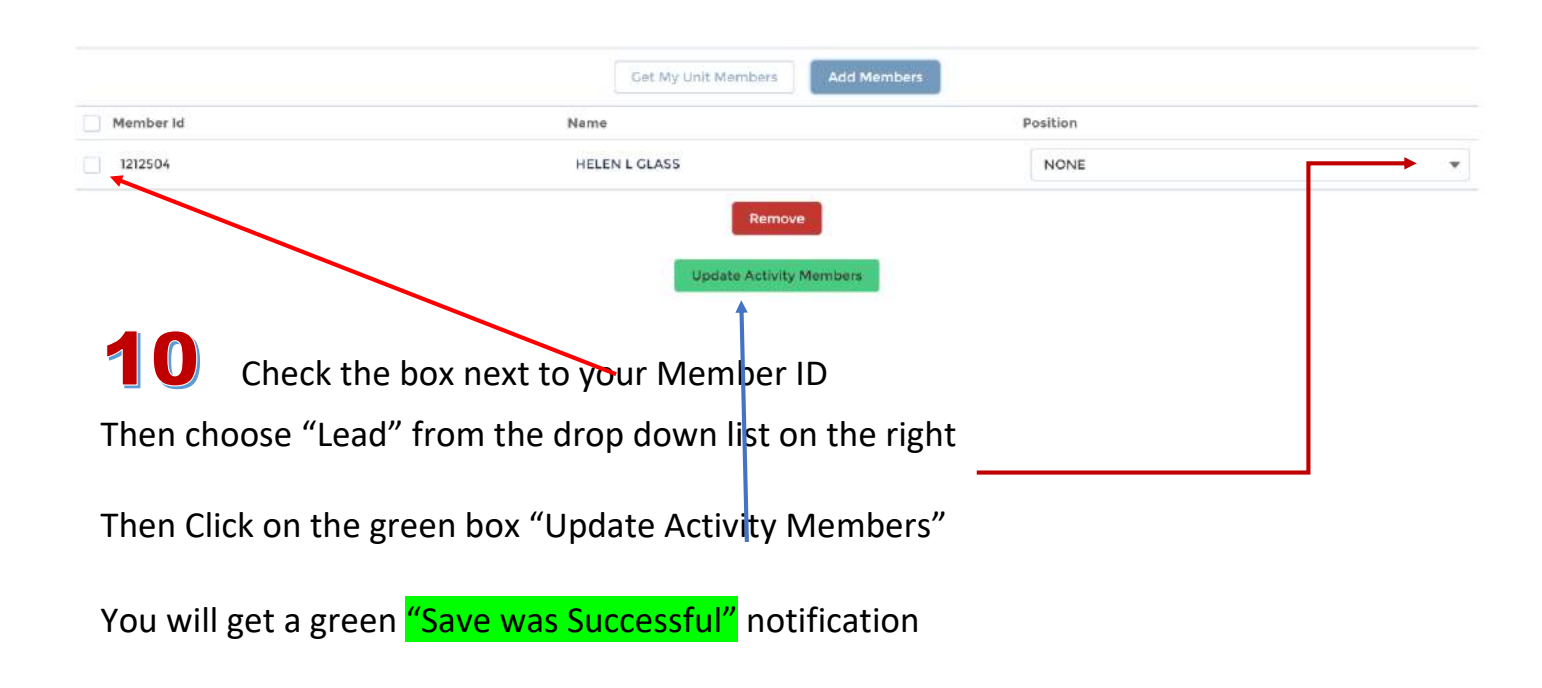

## **1 NOW** – scroll back up the page until you get to the top:

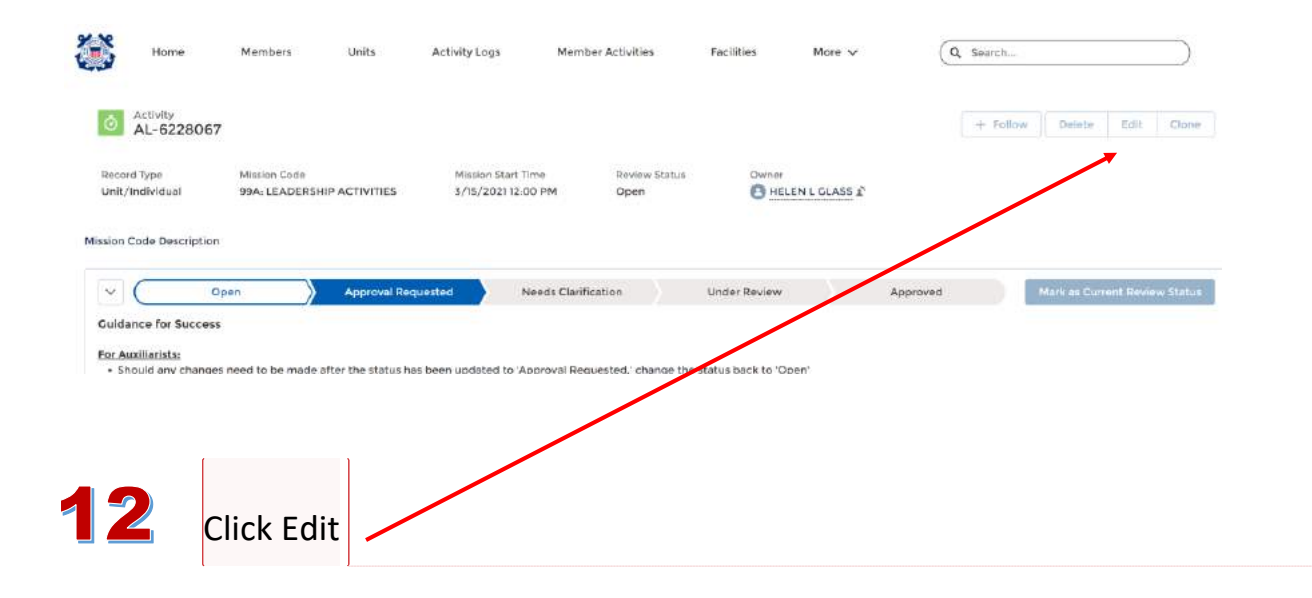

Commented [HG1]: Commented [HG2R1]:

| Ec                             | change the status from 'Approval Re-<br>quested' to 'Open'. Once the status is 'Ap-<br>proved', the activity log cannot be recalled.                                                                                                    |  |  |  |  |  |  |  |
|--------------------------------|----------------------------------------------------------------------------------------------------|--|--|--|--|--|--|--|
| Activity Record Number         | Review Status                                                                                                    |  |  |  |  |  |  |  |
| AL-6228067                     | Open                                                                                                    |  |  |  |  |  |  |  |
| Unit 💿                         | Operations Code 🕕                                                                                                    |  |  |  |  |  |  |  |
| LAKE GEORGE                    | None  Mission Code                                                                                                    |  |  |  |  |  |  |  |
| Facility Registration Number   |                                                                                                    |  |  |  |  |  |  |  |
|                                | 99A: LEADERSHIP ACTIVITIES                                                                                                    |  |  |  |  |  |  |  |
| OPCON 0                        | Activity Code                                                                                                    |  |  |  |  |  |  |  |
| FIRST DISTRICT SOUTHERN REGION | × UMS                                                                                                    |  |  |  |  |  |  |  |
| FSO-IS Reviewed                | Mission Start Time  Date  Time 3/15/2021  12:00 PM                                                                                                    |  |  |  |  |  |  |  |
|                                | * Duration  1.50                                                                                                    |  |  |  |  |  |  |  |
|                                |                                                                                                    |  |  |  |  |  |  |  |
|                                | Mission End Time<br>3/15/2021 1:30 PM<br>Summary of Activities                                                                                                    |  |  |  |  |  |  |  |
|                                | HC - March read, & respond to various emails                                                                                                    |  |  |  |  |  |  |  |
| <b>3</b> Change Review sta     | Cancel Save & New Save & New Save |  |  |  |  |  |  |  |
|                                |                                                                                                    |  |  |  |  |  |  |  |

If you have done everything right you will see a "Activity was Saved" notification

And now you are an AuxData II ACE!

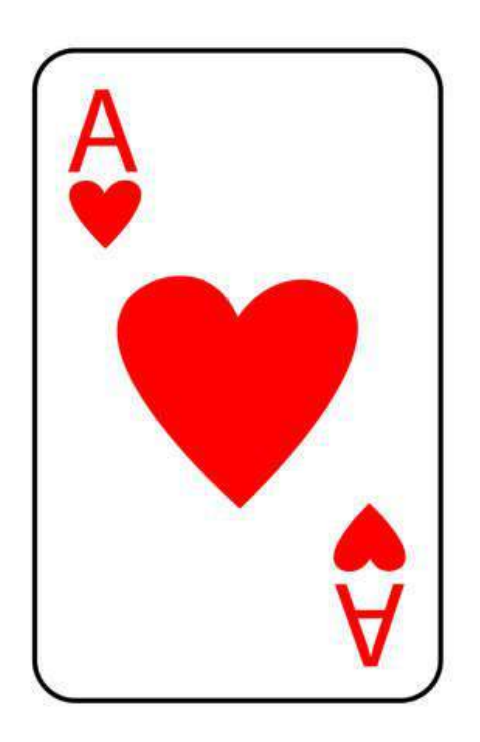